# HOW TO ISSUE INVOICES IN VENDOR PORTAL

### NOTE: Please read the instructions below before you create an invoice

# Please keep track of the details of your services on your profile:

1. Should you spot any discrepancies or missing amounts/settlements etc., please contact the relevant Project Manager directly or email us at kontekst@kontekst.pl to request a correction.

# The Vendor Portal invoice option for the job(s) delivered in a given month is activated on the last day of that (calendar) month:

*1.* When the last day of a given month is a Saturday or a Sunday, please generate the invoice in your accounting software and send it only to invoices@kontekst.pl.

# The input data in Vendor Portal and in your accounting software should be identical, which means that:

- 1. The invoice date in Vendor Portal must be the same as the invoice date in your accounting software.
- 2. An invoice must cover one settlement period (i.e. only jobs delivered in a given month), which means that where several outstanding periods need to be covered, a separate invoice must be created for each settlement period, with the same issue date but with different sale/service delivery dates corresponding to the periods covered (these can also be the last days of the month if an invoice lists several jobs);
- 3. Note: invoices covering jobs delivered in different months will be <u>rejected</u>;
- 4. The invoice payer should be: KONTEKST A. Wolski spółka komandytowa, Ul. Nowogrodzka 56A, 00-695 Warszawa, NIP: PL1132194970

Step 1: Log in to Vendor Portal.

Step 2: On the left-hand panel, choose the *Invoices* tab and click on *Add New Invoice* in the top right corner. You will be redirected to a new tab titled *New Invoice*. This step will create an invoice with today's date as the "Invoice Date" for jobs that have the status "Ready."

| Zdjęcia — 1.png 95%        |             |                     |                                                |              |              |           |   |         |                  |                 |                 |                              | -                           | <b>a</b> >        | ×   |
|----------------------------|-------------|---------------------|------------------------------------------------|--------------|--------------|-----------|---|---------|------------------|-----------------|-----------------|------------------------------|-----------------------------|-------------------|-----|
| 📉 Zobacz wszystkie zdjęcia | + Dodaj de  | 0                   |                                                |              |              | Q Q       | Û | ୦ ବ     | ¥                |                 |                 | 🎉 Edytuj i utwórz 👻          | 년 Udostępnij                | ÷.                |     |
|                            | ж           | X Vendor Pontal × + |                                                |              |              |           |   |         |                  |                 |                 | ~ - Ø X                      |                             |                   |     |
|                            | ÷           | → C 🕯               |                                                |              |              |           |   |         |                  | © ☆ <b>≱ </b> : |                 |                              |                             |                   |     |
|                            |             | к                   |                                                |              |              |           |   |         |                  |                 | ? 🛔             |                              |                             |                   |     |
|                            |             | E.                  | Invoices                                       |              |              |           |   |         |                  |                 |                 | Add New Invoice              |                             |                   |     |
|                            |             | io Oners            | Unpaid / Partially Paid Invoices               |              |              |           |   |         |                  |                 |                 | 10 •                         |                             |                   |     |
|                            |             | Jobs                | You have no unpaid or partially paid invoices. |              |              |           |   |         |                  |                 |                 |                              |                             |                   |     |
|                            |             | S                   |                                                |              |              |           |   |         |                  |                 |                 |                              |                             |                   |     |
|                            | 1           | rivoices            | Paid Invoice                                   | s            |              |           |   |         |                  |                 |                 | 10 -                         |                             |                   |     |
|                            |             |                     | Invoice No.                                    | Invoice Date |              | Net Total |   | Gross T | otal Payment Due | Jobs            | Status          |                              |                             |                   |     |
|                            |             | Profile             |                                                | 2021-12-31   |              |           |   |         | 2022-01-27       |                 | Paid            |                              |                             |                   |     |
|                            |             | -                   |                                                | 2021-11-30   |              |           |   |         | 2021-12-30       |                 | Paid            |                              |                             |                   |     |
|                            |             | <b></b>             |                                                | 2021-10-31   |              |           |   |         | 2021-11-25       |                 | Paid            |                              |                             |                   |     |
|                            | H           | tolidays            |                                                | 2021-09-30   |              |           |   |         | 2021-10-28       |                 | Paid            |                              |                             |                   |     |
|                            |             |                     |                                                | 2021-08-31   |              |           |   | _       | 2021-09-23       |                 | Paid            |                              |                             |                   |     |
|                            |             |                     |                                                | 2021-07-30   |              |           |   | _       | 2021-08-26       |                 | Paid            |                              |                             |                   |     |
|                            |             |                     |                                                | 2021-06-30   |              |           |   |         | 2021-07-29       |                 | Paid            |                              |                             |                   |     |
|                            |             |                     |                                                | 2021-05-31   |              |           |   |         | 2021-06-24       |                 | Paid            |                              |                             |                   |     |
|                            |             |                     |                                                | 2021-04-30   |              |           |   |         | 2021-05-27       |                 | Paid            |                              |                             |                   |     |
|                            |             |                     |                                                | 2021-03-31   |              |           |   |         | 2021-04-29       |                 | Paid            |                              |                             |                   |     |
|                            |             |                     |                                                |              |              |           |   |         |                  | < previous 1    | 2 3 4 5 6 7 8 9 | next >                       |                             |                   |     |
|                            |             |                     |                                                |              |              |           |   |         |                  |                 |                 |                              |                             |                   |     |
|                            | ж           | TRF                 |                                                |              |              |           |   |         |                  |                 |                 |                              |                             |                   |     |
|                            |             | P Wpisz t           | u wyszukiwane słowa                            | # 🏮 🔩        | <u>a = «</u> |           |   |         |                  |                 | it C Pochmurnie | ^ 💭 ी∎ 11342<br>03.02.2022 💀 |                             | Ľ                 | 2   |
| 🗄 🔎 Wpisz tu wysz          | ukiwane sło | owa                 | Ħ                                              | <u>a ()</u>  | <u>1</u>     |           |   |         |                  |                 | 동 음악 문 !        | i 2°C Pochmurni              | ₂ ^ ᢓ 4 <mark>8</mark> 03.0 | 4:23<br>12.2022 🕫 | 24) |

Step 3: Make sure that the column *Delivery Date* contains a list of jobs whose delivery date was within the given month; all jobs dated otherwise (e.g. uninvoiced jobs) must be removed by clicking on the *Delete* button (right-hand column). In the *Add Jobs* field you can use the drop-down list to select project numbers you want to invoice in that settlement period (month).

| X Vendor                   | or Portal x +                                       |                                                                |                                                                                                    |                                  |                | ✓ – Ø ×                                |        |
|----------------------------|-----------------------------------------------------|----------------------------------------------------------------|----------------------------------------------------------------------------------------------------|----------------------------------|----------------|----------------------------------------|--------|
| $\leftarrow \rightarrow$ ( | C # xtrf.kontekst.pl/vendors/#/invoice              | es/new                                                         |                                                                                                    |                                  |                | ९ 🖻 🖈 😩 :                              |        |
|                            | KONTEKST PORTAL                                     |                                                                |                                                                                                    |                                  |                | 🔤 ? 🔺 Î                                |        |
| B                          | New invoice                                         |                                                                |                                                                                                    |                                  |                |                                        |        |
| job Offers                 | 1. Jobs to be Invoiced                              |                                                                |                                                                                                    |                                  |                | 10                                     |        |
| <b>نی</b> تا<br>مر         | Add jobs<br>Select a job to be added to the invoice |                                                                |                                                                                                    |                                  |                |                                        |        |
|                            | Jobs to be Invoiced<br>Job Number ©                 | Languages o                                                    | Your Contact o                                                                                                  | Delivery Date *                  | Total Amount o |                                        |        |
|                            |                                                     | EN + PL                                                        |                                                                                                    | 2022-01-28 13:37 CET             |                |                                        |        |
| Profile                    | -                                                   | EN - PL                                                        |                                                                                                    | 2022-01-19 17:34 CET             |                |                                        |        |
| F                          | 2. Enter invoice details                            |                                                                |                                                                                                    |                                  |                | _                                      |        |
| Holidays                   |                                                     |                                                                | **                                                                                                    |                                  |                |                                        |        |
|                            | Invoice No. *                                       | Invoice Date * O 2022-02-03                                    |                                                                                                    |                                  |                |                                        |        |
|                            | Payment Terms                                       |                                                                |                                                                                                    |                                  |                |                                        |        |
|                            | Net Total                                           | Gross Total                                                    |                                                                                                    |                                  |                |                                        |        |
|                            | Payment Due                                         | Signed by *                                                    | •                                                                                                    |                                  |                |                                        |        |
|                            | _                                                   |                                                                |                                                                                                    |                                  |                | _                                      |        |
|                            | 3. Upload Invoice File                              |                                                                |                                                                                                    |                                  |                |                                        |        |
|                            |                                                     |                                                                |                                                                                                    | 6                                |                |                                        |        |
|                            |                                                     |                                                                |                                                                                                    | DROP FILE WERE OR<br>Select file |                |                                        |        |
|                            | · · · · · · · · · · · · · · · · · · ·               |                                                                |                                                                                                    |                                  |                |                                        |        |
|                            |                                                     |                                                                |                                                                                                    |                                  |                |                                        |        |
|                            | Write additional notes for KONTEKST (optional)      | emericant involve in in accordance with the Gross Total stated | three and the second second second second second second second second second second second second second second |                                  |                |                                        |        |
|                            | Add Invoice Cancel                                  |                                                                |                                                                                                    |                                  |                |                                        |        |
| <b>XTRF</b>                |                                                     |                                                                |                                                                                                    |                                  |                |                                        |        |
| <b>#</b> 0                 | ) Wnisz tu wyszukiwane słowa                        | BH 👩 👧 🏹 🐂                                                     | <b>*</b>                                                                                                    |                                  | <b>a</b> 1%    | Pochmurnie 🔿 🌄 de 1201 🔜               | G4 4   |
|                            | ripite to hystolenane storie                        |                                                                |                                                                                                    |                                  | _ ~ ~          | ······································ | step 4 |

Please pay attention to the following:

- the invoice date (this is the *actual* date the invoice is created on the portal) Note: you cannot choose a past date here.
- the Payment Due date it is set automatically to 21 days after the invoice date. <u>Note: payments are made by KONTEKST each Thursday.</u>

Step 5: Drop your own invoice (as a PDF/scan) in the DROP FILE HERE field or upload it using the button Select file.

Note: Make sure all details entered in XTRF are consistent with those on your invoice, namely: date of issue, date of sale, net and gross amounts and invoice number – this information must be identical in XTRF and in your invoice document.

Step 6: Click on Add Invoice. Note: if you do not click this button, the invoice will not be created.

💁 🧿 🚮 🚍 🚾 💽

Ħ

| Zdjęcia — Przechwytywanie.PN | 1                                                            |                                                    | - 0 ×                                |
|------------------------------|--------------------------------------------------------------|----------------------------------------------------|--------------------------------------|
| 🔣 Zobacz wszystkie zdjęcia   | + Dodaj do                                                   | <b>०</b> ् ॥ ♡ ∿ ¤                                 | 윷 Edytují utwórz \vee 년 Udostępnij 🕞 |
|                              | New invoice                                                  |                                                    |                                      |
| job Offers                   | 3. Upload Invoice File                                       |                                                    |                                      |
| L ≡<br>Jops                  |                                                              |                                                    |                                      |
| (S)<br>Invoices              |                                                              | DROP FILE HERE OR<br>Select file                   |                                      |
|                              |                                                              |                                                    |                                      |
| Profile                      | Write additional notes for KONTEKST (optional)               | Clear notes                                        |                                      |
|                              |                                                              |                                                    |                                      |
| Holidays                     |                                                              |                                                    |                                      |
|                              | * I hereby confirm that the amount on the attached invoice i | s in accordance with the Gross Total stated above. |                                      |
|                              | Add Invoice Cancel                                           |                                                    |                                      |
|                              |                                                              |                                                    | ~                                    |